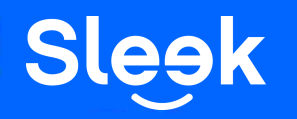

Sleek Guide: How to apply for Sleek Business Account via Sleek App

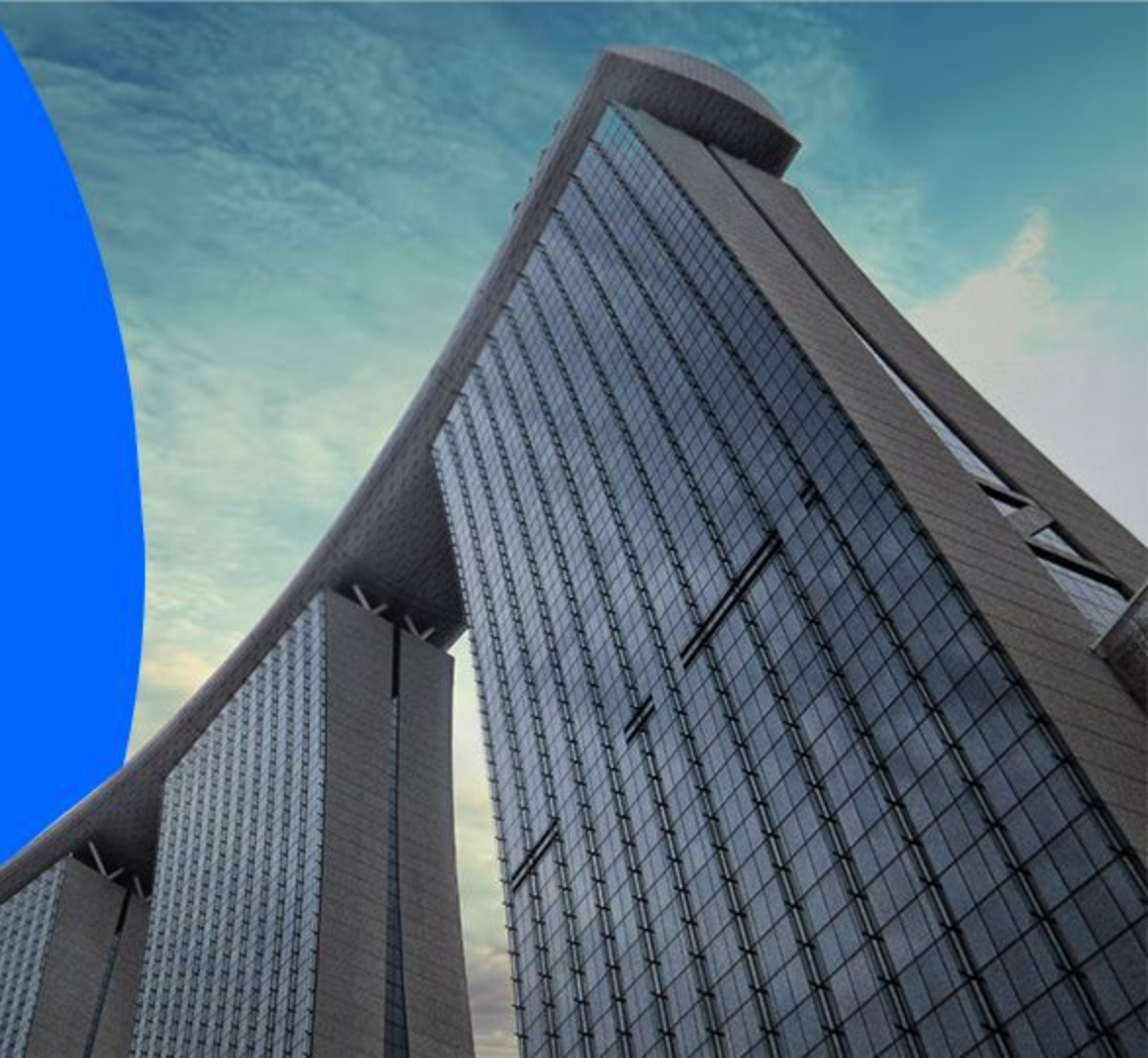

## Accessing your Sleek account

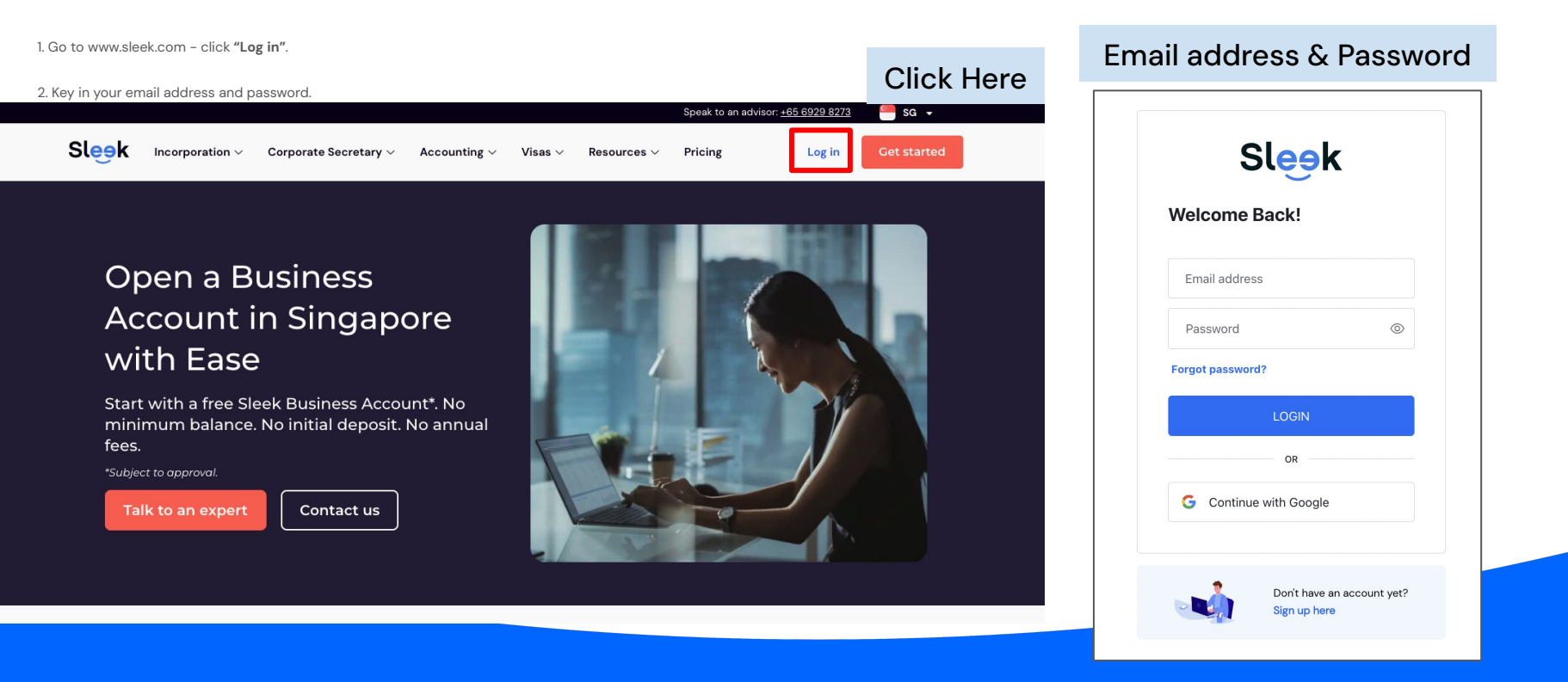

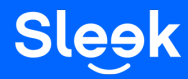

1. Click on Request under the Requests tab

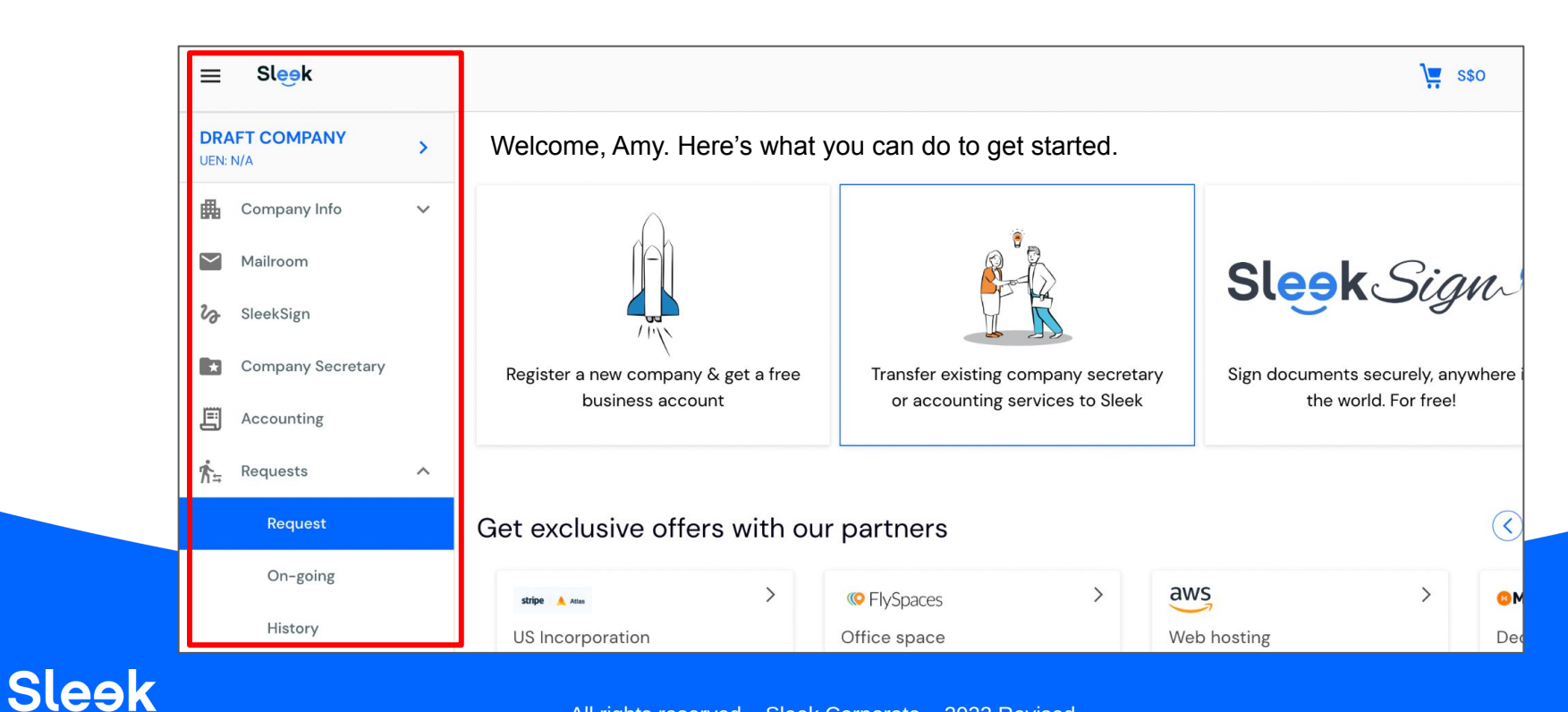

All rights reserved – Sleek Corporate – 2022 Revised

1. Under Request options, click on I would like to open a bank account

| Requests             |                                                                                                    |         |
|----------------------|----------------------------------------------------------------------------------------------------|---------|
| POPULA               | NR REQUEST                                                                                                    |         |
|                      | I would like to change company address<br>Change your company registered company address and file it on ACRA.                     | Details |
| 民豐                   | I would like to request resignation of director<br>Resignation of one of the existing director of the company                     | Details |
| \$.<br>8.<br>8       | I would like to request appointment of a new director<br>Appointment of a new director to the company                             | Details |
| \$8°                 | I would like to request a change of director<br>Is there a local director remaining on the board? The outgoing local dire         | Details |
| 8=                   | I would like to request a change of officer's particulars<br>ACRA documentation and penalty                                       | Details |
| 8                    | I would like to request a change of shareholder's particulars<br>ACRA documentation and penalty                                   | Details |
| <u>)</u><br>9. 8     | I would like to amend my company share structure<br>Allot, split, and transfer shares to current and new shareholders. Payme      | Details |
| \$85°                | I would like to request a change of business activity<br>If you wish to include an additional business activity or change your cu | Details |
| (fa)<br>(fa)<br>(fa) | I would like to request to change Company's name<br>If you wish to change the name of your company.                               | Details |
| Î                    | I would like to open a bank account<br>Need help to open a bank account in Singapore? Sleek can help you co                       | Details |

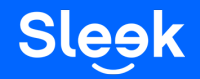

1. Click on the **create a new request** button, it will redirect you to the next page

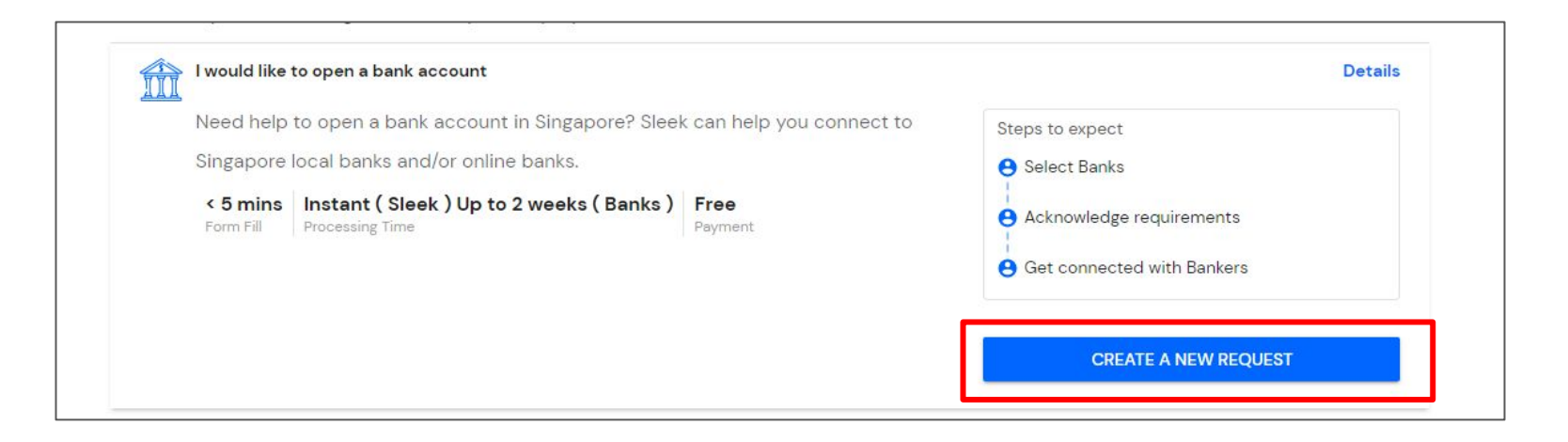

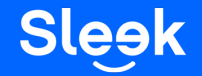

All rights reserved – Sleek Corporate – 2022 Revised

| 2. Fill op all the required details and submit the application. | Select the bank account you would like to open.                                                                                                    |
|-----------------------------------------------------------------|----------------------------------------------------------------------------------------------------|
|                                                                 | Sleek Business Account                                                                                                    |
|                                                                 | The Sleek Business Account is a free virtual account for our clients that allows businesses to<br>start receiving and sending payments once approved. |
|                                                                 |                                                                                                    |
|                                                                 | ♂ Faster registration ♂ Free virtual corporate cards                                                                                                  |
|                                                                 | By signing up you agree to our <u>Terms &amp; Conditions</u> .                                                                                        |
|                                                                 | other local bank accounts                                                                                                    |
|                                                                 | LEARN ABOUT BANKING PROCESSES AND REQUIREMENTS >                                                                                                    |

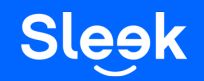

All rights reserved – Sleek Corporate – 2022 Revised